## Skype のサイト (https://www.skype.com/ja/) から

「サインイン」→「サインアップ」をクリック

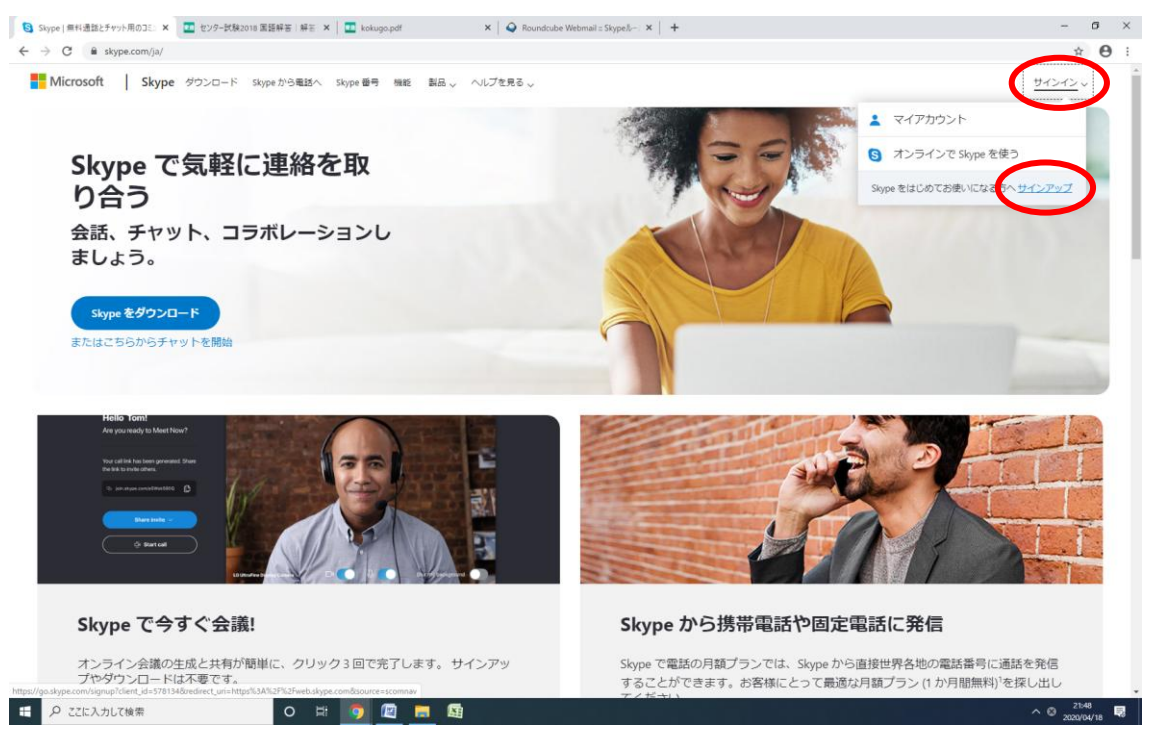

アプリの場合「サインインまたは作成」をタップしもう一度「作成」をタップ

## アカウントの作成で「メールアドレスを使う」をクリック

|                                               |                                    | - L                                                                                                    |                | ı ×         |
|-----------------------------------------------|------------------------------------|----------------------------------------------------------------------------------------------------|----------------|-------------|
| ← → C = signup.live.com/signup?lcid=10338/wa= | wsignin1.08/rpsnv=138/ct=158719722 | T 238trore=7.1.6819.08twp=MBI SSL8wreply=https%3a%27%2flw.skype.com%2flogin%2foauth%2fproxy%3fclient id%3d57813d%26redirect uri%3dhttps 238trore=7.1.6819.08twp=MBI SSL8wreply=https%3a%27%2flw.skype.com%2flogin%2foauth%2fproxy%3fclient id%3d57813d%26redirect uri%3dhttps 238trore=7.1.6819.08twp=MBI SSL8wreply=https%3a%27%2flw.skype.com%2flogin%2foauth%2fproxy%3fclient id%3d57813d%26redirect uri%3dhttps 238trore=7.1.6819.08twp=MBI SSL8wreply=https%3a%2fl%2flw.skype.com%2flogin%2foauth%2fproxy%3fclient id%3d57813d%26redirect uri%3dhttps 238trore=7.1.6819.08twp=MBI SSL8wreply=https%3a%2fl%2flw.skype.com%2flogin%2foauth%2fproxy%3fclient id%3d57813d%26redirect uri%3dhttps 238trore=7.1.6819.08twp=MBI SSL8wreply=https%3a%2fl%2flw.skype.com%2flogin%2foauth%2fproxy%3fclient id%3d57813d%26redirect uri%3dhttps 238trore=7.1.6819.08twp=MBI SSL8wreply=https%3a%2fl%2flw.skype.com%2flogin%2foauth%2fproxy%3fclient id%3d57813d%26redirect uri%3dhttps 238trore=7.1.6819.08twp=MBI SSL8wreply=https%3a%2fl%2flw.skype.com%2flogin%2foauth%2fproxy%3fclient id%3d57813d%26redirect uri%3dhttps 238trore=7.1.6819 238trore=7.1.6819 238trore=7.1.6819 238trore=7.1.6819 238trore=7.1.6819 238trore=7.1.6819 238trore=7.1.6819 238trore=7.1.6819 238trore=7.1.6819 238trore=7.1.6819 238trore=7.1.681 238trore=7.1.681 238trore=7.1.681 238trore=7.1.681 238trore=7.1.681 238trore=7.1.681 238trore=7.1.681 238trore=7.1.681  238trore=7.1.681 238trore=7.1.681  238trore=7.1.681  238t | 4              | A :         |
|                                               |                                    | 6                                                                                                    |                |             |
|                                               |                                    | Microsoft<br><b>アカウントの作成</b><br>+81 ~ 電話番号<br>たた: 既に活時たの/-ル アドルえ使わ                                                                                                    |                |             |
| 4 の ここに入力して検索                                 | o # 💿 🖾 🗖                          | нания //                                                                                                    | イバシーを<br>19:58 | 6よび9ッキー<br> |

あやべ ひろざえもん さんの場合

<u>学年:小5(34期)会員番号1234</u>誕生日07月23日 イニシャル HA

<u>アチーブのメールアドレス</u>を入力 (例) hirozaemon.ayabe@academion.com

| ← → C 🔒 signup.live.com/signup?lcid=1033&twa=wsignin1.0&trpsnv=13&tct=15871972 | 23&rver=7.1.6819.0℘=MBI_SSL&wreply=https%3a%2f%2flw.skype. | storm%2flogin%2foauth%2fproxy%3fclient_id%3d578134%26redirect_uri%3dhttps | • • • |
|--------------------------------------------------------------------------------|------------------------------------------------------------|---------------------------------------------------------------------------|-------|
|                                                                                |                                                            |                                                                           |       |
|                                                                                |                                                            |                                                                           |       |
|                                                                                |                                                            |                                                                           |       |
|                                                                                |                                                            |                                                                           |       |
|                                                                                |                                                            |                                                                           |       |
|                                                                                |                                                            |                                                                           |       |
|                                                                                |                                                            |                                                                           |       |
|                                                                                |                                                            |                                                                           |       |
|                                                                                | S                                                          |                                                                           |       |
|                                                                                |                                                            |                                                                           |       |
|                                                                                |                                                            |                                                                           |       |
|                                                                                | Microsoft                                                  |                                                                           |       |
|                                                                                | アカウントの作成                                                   |                                                                           |       |
|                                                                                | someone@example.com                                        |                                                                           |       |
|                                                                                |                                                            |                                                                           |       |
|                                                                                | または、电話留号を使う                                                |                                                                           |       |
|                                                                                | 新しいメール アドレスを取得                                             |                                                                           |       |
|                                                                                | 次へ                                                         |                                                                           |       |
|                                                                                |                                                            |                                                                           |       |
|                                                                                |                                                            |                                                                           |       |
|                                                                                |                                                            |                                                                           |       |
|                                                                                |                                                            |                                                                           |       |
|                                                                                |                                                            |                                                                           |       |

<u>アチーブで設定されたパスワード</u>を入力

(例) 341234+0723\_Ha

※打ち間違いに注意。メモ帳などの入力してたしかからコピーペーストすると安心。

| スワードの作成 | × III センター試験2016 国語解答:解答 × III kokugo.pdf                   | × +                                                                                    | -                                                                 |   | a |
|---------|-------------------------------------------------------------|----------------------------------------------------------------------------------------|-------------------------------------------------------------------|---|---|
| C sign  | Indonecon/signopricid=rossowa=wsignin1.cor/priv=rsorr=rsorr | 3722300Vet = 7.1.0015.0000p = Hiol_33.0007epty = https://doi.org/10.10015/0000ptet.000 | N210gHTN21040HTN21pF0XyN3FLIREIT_U2N3U3101343920HEUREL_U1783UHLps | ж | ľ |
|         |                                                             |                                                                                        |                                                                   |   |   |
|         |                                                             |                                                                                        |                                                                   |   |   |
|         |                                                             |                                                                                        |                                                                   |   |   |
|         |                                                             |                                                                                        |                                                                   |   |   |
|         |                                                             |                                                                                        |                                                                   |   |   |
|         |                                                             | -                                                                                      |                                                                   |   |   |
|         |                                                             | 5                                                                                      |                                                                   |   |   |
|         |                                                             |                                                                                        |                                                                   |   |   |
|         |                                                             | Microsoft                                                                              |                                                                   |   |   |
|         |                                                             | ← ryoki.marui@academion.com                                                            |                                                                   |   |   |
|         |                                                             | パスワードの作成                                                                               |                                                                   |   |   |
|         |                                                             | お客様のアカウントで使用するパスワードを入力します。                                                             |                                                                   |   |   |
|         |                                                             | VC20- Kの作成                                                                             |                                                                   |   |   |
|         |                                                             |                                                                                        |                                                                   |   |   |
|         |                                                             | バスリードの表示                                                                               |                                                                   |   |   |
|         |                                                             | <b>X</b> ^                                                                             |                                                                   |   |   |
|         |                                                             |                                                                                        |                                                                   |   |   |
|         |                                                             |                                                                                        |                                                                   |   |   |
|         |                                                             |                                                                                        |                                                                   |   |   |
|         |                                                             |                                                                                        |                                                                   |   |   |
|         |                                                             |                                                                                        |                                                                   |   |   |

名前を入力(あやべ ひろざえもん さんの例 → (姓)AYABE (名)Hirozaemon)

※名前は実名で登録してください。

※ニックネームはオンライン会議への参加を受け付けていません。

コードがメールで送られてくる

| 9                                                                                              |  |
|------------------------------------------------------------------------------------------------|--|
| Microsoft                                                                                      |  |
| ← ryoki.marui@academion.com                                                                    |  |
| メールの確認                                                                                         |  |
| ryoki.marui@academion.com で受信したコードを入力<br>します。電子メールを安信していない場合には、送意メール<br>フォルターを経験するから一度的球点のとない。 |  |
| コードの入力                                                                                         |  |
| Microsoftの製品とサービスに関する信頼、ヒント、およびキャンペーンのメール受信を利望します。                                             |  |
| 「取べ入 E 環状することになり、Microsoft ゲービス現象がとプライバシーと<br>Cookie に取する声明に活着する4のとします。                        |  |
| 200                                                                                            |  |
|                                                                                                |  |
|                                                                                                |  |
|                                                                                                |  |
|                                                                                                |  |
|                                                                                                |  |

受信メールを確認して(アチーブ進学会 HP からログイン)

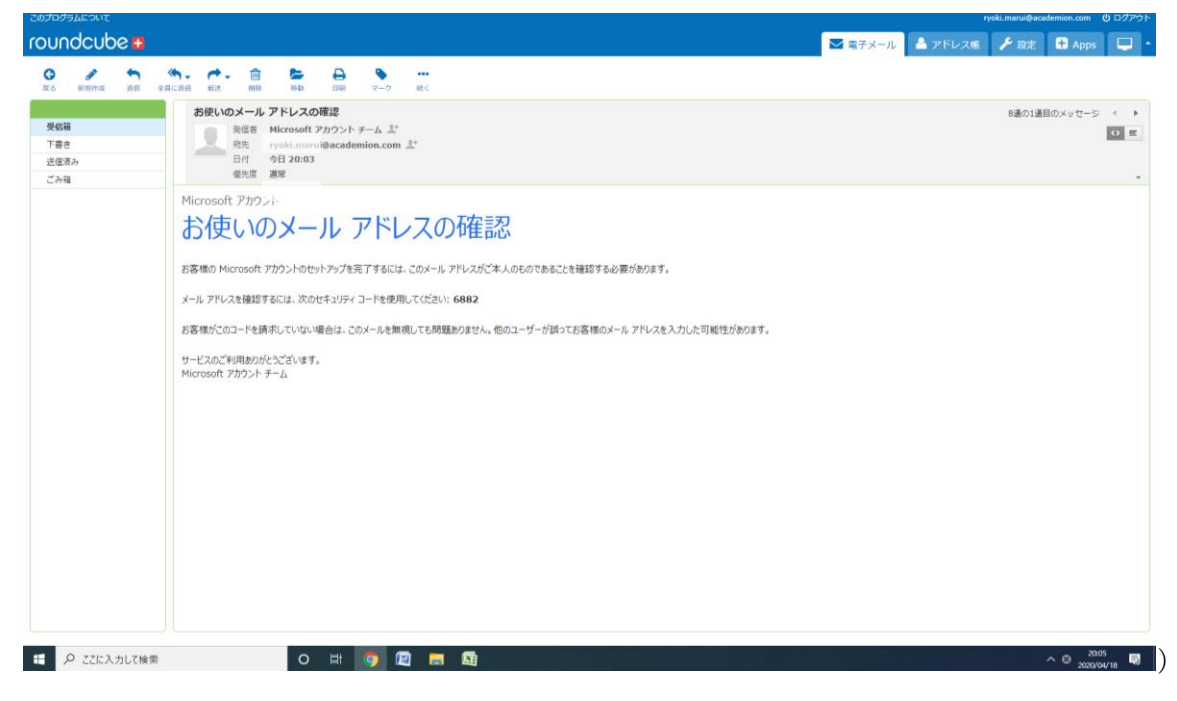

コードを入力

|                         | Comparison in the second second se |                                                                 |
|-------------------------|----------------------------------------------------------------------------------------------------|-----------------------------------------------------------------|
| # P ここに入力して検索 O 日 🧿 🕅 🗖 | <b>1</b>                                                                                                    | ниввий <i>1541</i> 5-61459-4-<br>^ A 2003<br>20039/18 <b>16</b> |

表示された文字を入力

| きました おもう ちょうしん ちょうしん ちょうしん しんしょう しんしょう しんしょ しんしょ | × 🔟 センター試験2018 国語解答:解E × 🛛 🛄 kokugo.pdf                        | ×   🥥 Roundcube Webmail:お使いの/ ×   +                                                                     | - 6 ×                                |
|----------------------------------------------------------------------------------------------------|----------------------------------------------------------------|----------------------------------------------------------------------------------------------------|--------------------------------------|
| ← → C                                                                                                    | ive.com/signup?lcid=1033&wa=wsignin1.0&rpsnv=13&ct=15&7197223& | rver=7.1.6819.08wp=MBL_SSL8wreply=https%3a%2f%2f%skype.com%2flogin%2foauth%2fproxy%3fclient_id%3d578134 | 626redirect_uri%3dhttps 🖈 🕒 :        |
|                                                                                                    |                                                                |                                                                                                    |                                      |
|                                                                                                    |                                                                |                                                                                                    |                                      |
|                                                                                                    |                                                                | 6                                                                                                    |                                      |
|                                                                                                    |                                                                | 5                                                                                                    |                                      |
|                                                                                                    |                                                                | Microsoft                                                                                               |                                      |
|                                                                                                    |                                                                | ← ryokimarui@academion.com                                                                              |                                      |
|                                                                                                    |                                                                | アカウントの作成                                                                                                |                                      |
|                                                                                                    |                                                                | 統行する前に、実在する方がこのアカウントを作成したことを<br>確認する必要があります。                                                            |                                      |
|                                                                                                    |                                                                | MPIL Still                                                                                              |                                      |
|                                                                                                    |                                                                | DWP ==                                                                                                  |                                      |
|                                                                                                    |                                                                | 表示されている文字を入力してください                                                                                      |                                      |
|                                                                                                    |                                                                |                                                                                                    |                                      |
|                                                                                                    |                                                                | - XA                                                                                                    |                                      |
|                                                                                                    |                                                                |                                                                                                    |                                      |
|                                                                                                    |                                                                |                                                                                                    |                                      |
|                                                                                                    |                                                                |                                                                                                    |                                      |
|                                                                                                    |                                                                |                                                                                                    |                                      |
| ア ここに入力して検索                                                                                                    | R O H 🧿 🕅 🗖                                                    | <u></u>                                                                                                 | NIABRUSI 75475626099≠-<br>^ A 2006 ₪ |

これで完了です。